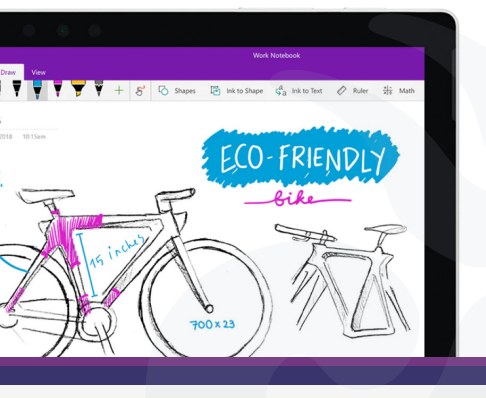

Eliminar páginas que ha distribuido a blocs **de notas de clase de alumnos** 

www.onenote.com/edu/classnotebook

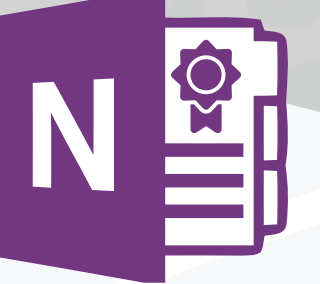

Elimina una página que hayas distribuido previamente a los alumnos en el Bloc de notas de clase.

Esto eliminará la página de todos los blocs de notas de los alumnos donde se distribuyó.

## Importante:

Al eliminar una página que ha distribuido a blocs de notas de alumnos, también se eliminará el trabajo que el estudiante haya agregado a la página.

- **1.** Ingresa al bloc de notas de clase en OneNote.
- 2. En la cinta Bloc de notas de clase , selecciona Distribuir página > Eliminar página.

| 5         | Distribuir página $\checkmark$    | ⇒ | Distribuir |  |
|-----------|-----------------------------------|---|------------|--|
| $\square$ | Distribuir página                 |   |            |  |
| 8         | Distribución individual           |   |            |  |
| 202       | Distribución en grupos            |   |            |  |
|           | Distribución entre blocs de notas |   |            |  |
| B         | Eliminar página                   |   |            |  |

**3.** Elige la sección Bloc de notas del alumno con la página que desea eliminar y, a continuación, selecciona **Siguiente.** Ejemplo: documentos

| Eliminar página                                                             | $\times$ |
|-----------------------------------------------------------------------------|----------|
| Seleccione la sección alumno que contiene la<br>página que quiere eliminar. | Ö        |
| Cuestionarios                                                               |          |
| DemoUAEM                                                                    |          |
| Siguiente                                                                   |          |

4. Selecciona la página que desea eliminar de los blocs de notas de los alumnos y, a continuación, Siguiente.

## Eliminar página

 Seleccione la página distribuida que desea eliminar de blocs de notas de alumnos.

 $\times$ 

Bienvenidos a la Clase de prueba

Siguiente

Ver páginas eliminadas

**5.** Selecciona **Eliminar** para confirmar su elección. Ten en cuenta que cualquier trabajo que los alumnos hayan agregado a esta página se eliminará de forma permanente una vez que usted lo confirme.

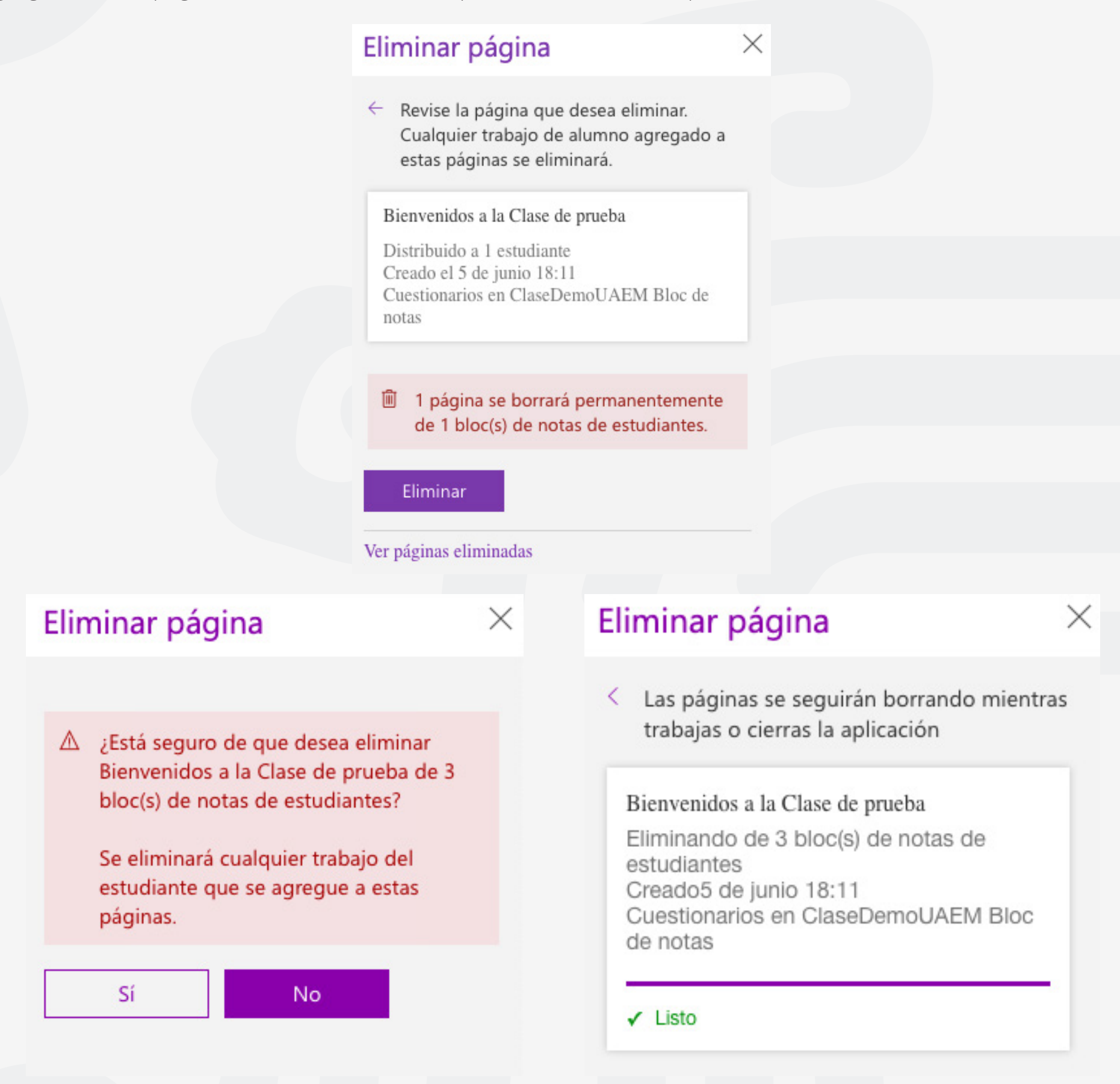

Para cualquier duda, puede enviar un correo electrónico a la **Dirección de Sistemas Académicos.** 

dsa@uaem.mx

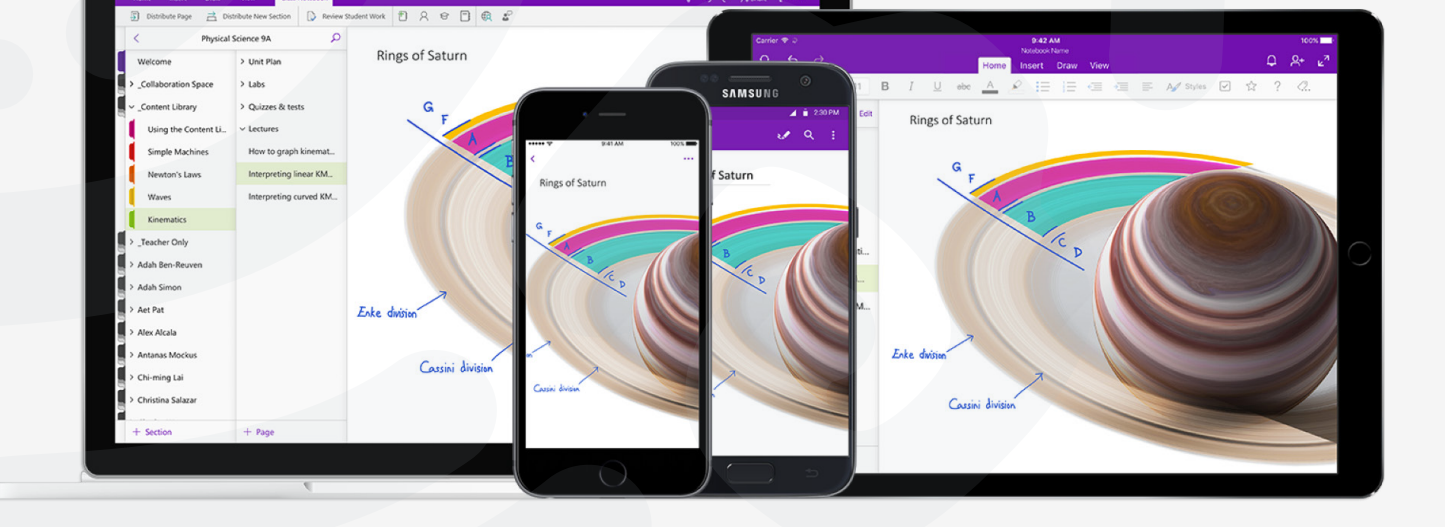

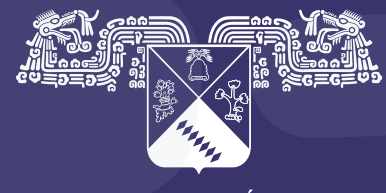

UNIVERSIDAD AUTÓNOMA DEL ESTADO DE MORELOS

## Coordinación General de Planeación y Administración

Dirección General de Tecnologías de Información y Comunicación

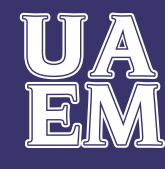

RECTORÍA 2017-2023